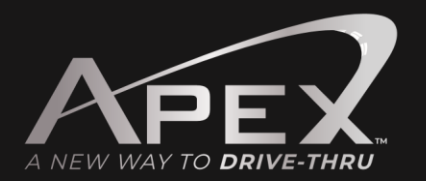

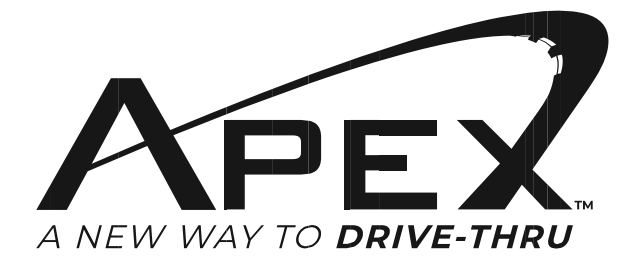

Base Station | Model No. APXBASE | All-in-One Headset Model No. APXHS

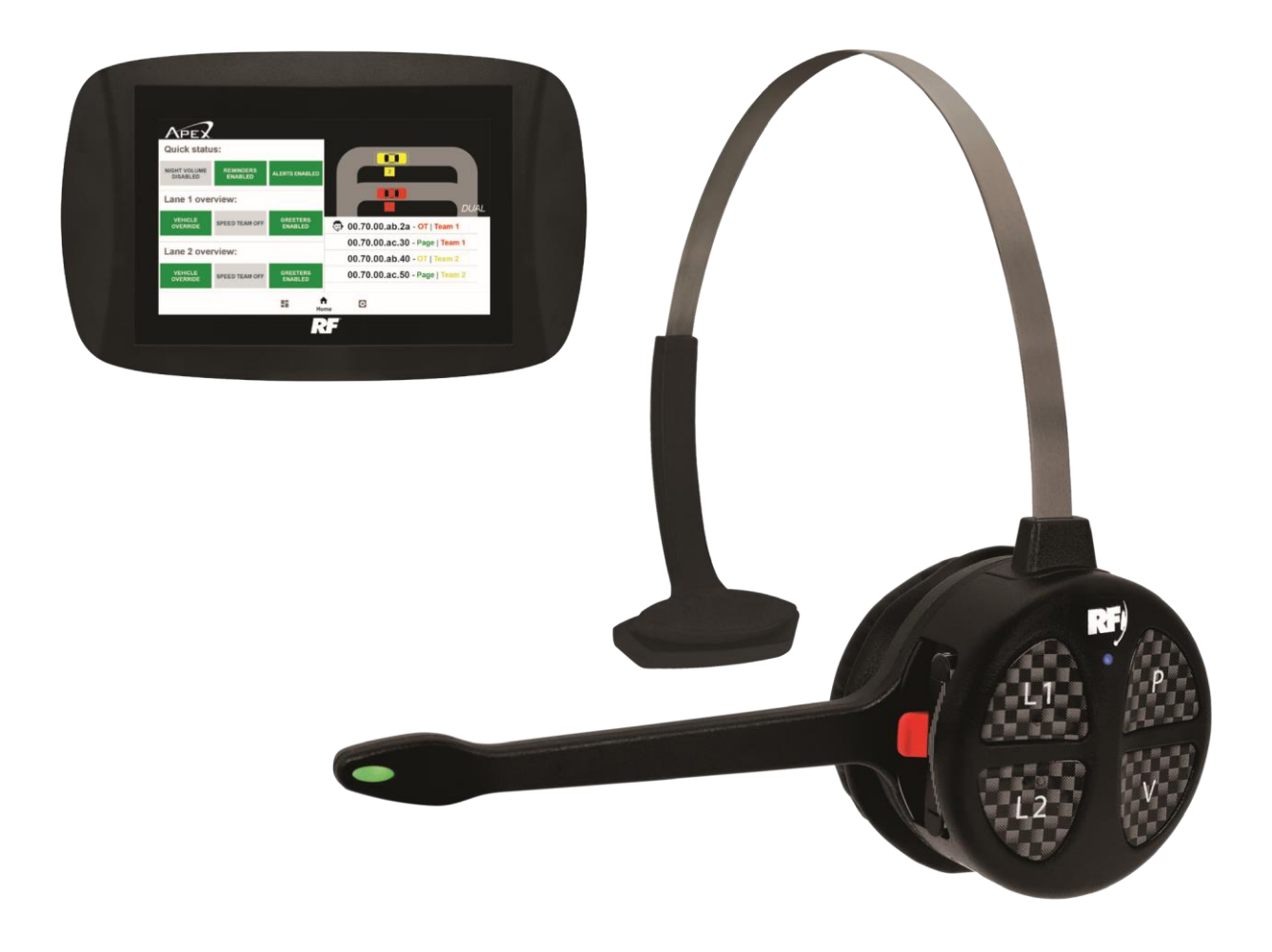

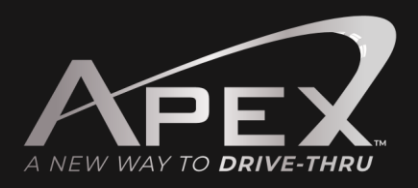

## Before attempting to install this product, please read these instructions carefully and save this guide for future use.

#### Warning:

Failure to follow all guidelines in this installation manual can result in the damage of components and the system itself which can void the warranty. To ensure the system's performance and reliability of components read all of the installation manuals before starting the installation process.

#### **Overview of Installation**

- 1. Determine the drive-thru type
- 2. Install the battery charger and begin charging the batteries
- 3. Install the speaker and microphone
- 4. Wire pull
- 5. Install the vehicle detector loops
- 6. Install the base station
- 7. Test the system
- 8. Wiring diagram
- 9. Troubleshooting

### **Determine the Drive-Thru Type**

#### This system has the capability to configure to the following configurations-

• A Single Drive-Thru is the most common configuration. It is made up of one lane of traffic with one order point and one or more drive-thru windows.

• A Tandem Drive-Thru is made up of one lane of traffic with two order points in which one is in front of the other and one or more drive-thru windows.

• A Dual Lane Drive-Thru consists of two separate lanes each with its own order point that leads into a merge or separate windows.

### **Installing the Battery Charger**

- 1. Select a placement location that is easy to reach and out of the way.
- 2. Connect the power supply to the charger and then to the wall outlet.
- 3. Insert the battery in each open slot on the charger and check for LED indicator light on the charger.
- 4. Charge the batteries until they are fully charged indicated by the LED turning green.

### **Pull Cable**

New Cat 5 cable and a separate two-wire cable must be pulled through the conduit and inside to the location of the base. You must use the provided cables that came with the system. Using any other cables may cause issues with the audio itself and possibly void the system warranty.

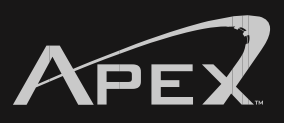

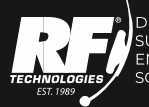

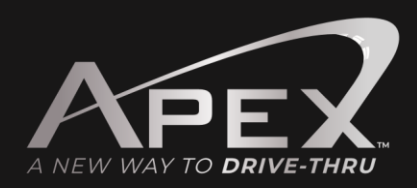

#### **Ethernet Cable Installation**

#### 1. Strip off the Outer Jacket

a. Insert the cable into your wire stripper. Inspect the inner wires to make sure none of them have been nicked. If any are showing exposed copper wire then you need adjust your blade depth and try again.

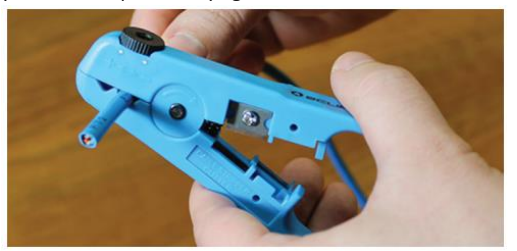

#### 2. Separate your wire pairs

a. Untwist all 4 pairs of wires and straighten them out the best you can. If there are any white fibers or a plastic divider in the center you can now trim it off.

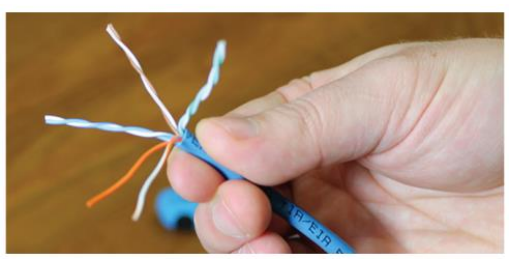

#### 3. Arrange wires according to diagram

a. Line up the individual wires in the order shown on your diagram. Use your thumb and index finger to straighten out all the individual wires, while keeping a good grip to keep them in order.

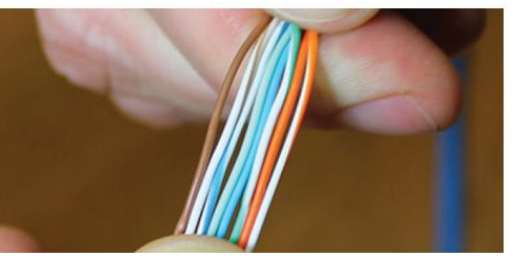

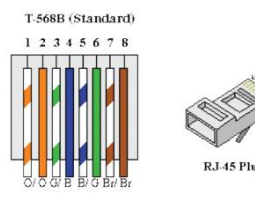

| T568B Standard |              |
|----------------|--------------|
| Pin 1          | White/Orange |
| Pin 2          | Orange       |
| Pin 3          | White/Green  |
| Pin 4          | Blue         |
| Pin 5          | White/Blue   |
| Pin 6          | Green        |
| Pin 7          | White/Brown  |
| Pin 8          | Brown        |
|                |              |

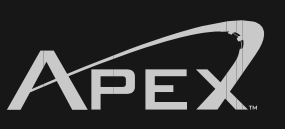

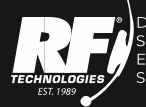

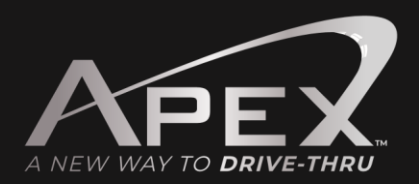

#### 4. Cut the wires

a. Cut the wires flush about 1/2" from where the jacket was stripped off the cable. Make sure to leave enough that the ends of the wires are able to reach the pins of the connectors. The cable needs to go inside the connector housing enough for the crimp tab to come down on top of the jacket and hold it in place.

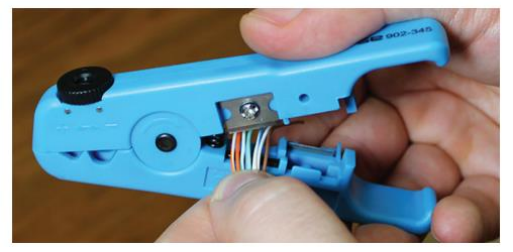

#### 5. Insert wires into connector

a. Insert the wires into the connector. Make sure the connector is oriented properly, the release tab should be facing down toward the ground. Ensure all wires are still in the correct order after they are pushed all the way to the pins.

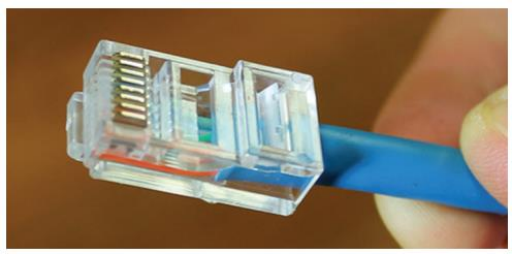

#### 6. Crimp the connector

a. Insert your connector with the wire inside the 8P8C slot of your crimp tool. Give the crimp tool a good squeeze to ensure it goes through the full range of motion and creates a proper crimp. Pull your connector out of the crimp tool to show your finished connector. Repeat all of these steps to crimp a connector on the other end of your cable.

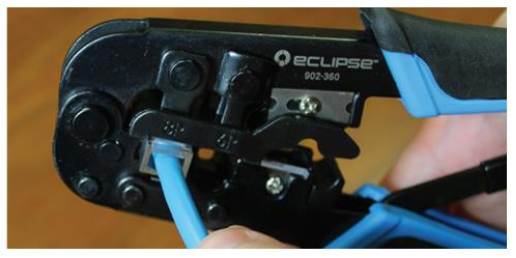

#### 7. Verify connections

a. Verify the connections on the Cat 5 cable by using an Ethernet cable tester.

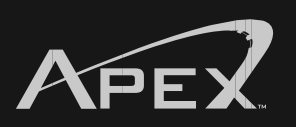

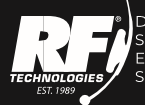

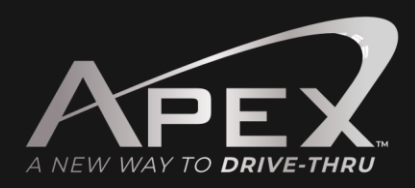

#### Installing the Speaker and Microphone

The microphone and speaker must be wrapped in the foam boxes provided installed into a housing. A RF brand speaker post is recommended. Installing the microphone and speaker improperly will void the system warranty.

- 1. Plug the Ethernet cable into the network port on the microphone.
- 2. Connect the microphone to the speaker using a Western Union splice and solder. Apply heat shrink or electrical tape over the solder joint.
  - a. The green and black wires on the microphone attach to the white and black wires on the speaker.

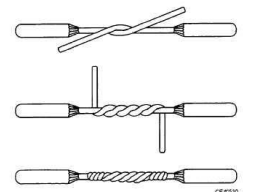

Western Union Splice

- 3. Place the microphone on the top shelf of the speaker post using the foam box provided.
- 4. Place the speaker on the bottom shelf of the speaker post using the foam box provided.
- 5. Connect the two-wire cable to the leads of the in-ground loop using the Western Union splice and solder. Apply heat shrink or electrical tape over the solder joint.

#### **Installing Loop Detector**

Follow the instructions provided with the vehicle detector for installation and wiring to the loop.

### **Installing the Base Station**

#### Choose the best location.

Normally the base station is centrally located and close to the order takers. Keep in mind that the location can affect the performance and usability of the base station. If possible, follow these guidelines. The bottom of the base station should be at least 5ft from the floor.

- The base should be within 6ft of an electrical outlet.
- The base station should be away from any equipment that could cause liquid damage or heat up the system.
- The base station touch screen should be easily accessible to allow full functionality and ease of use.

### **Mounting the Base Station**

Using the supplied wall mount with hardware, follow the instructions provided in it to install the mount to the wall and the base.

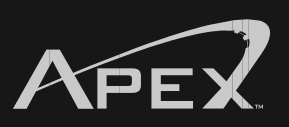

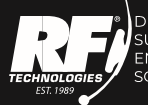

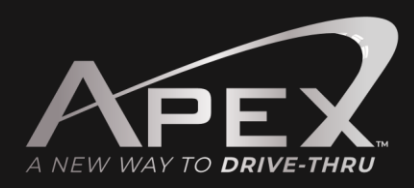

#### **Connecting Outside Post to the Base**

Plug the properly terminated Cat 5 cable coming from the speaker post into the Cat 5 port that is connected to the phoenix connector on the base station. Do not plug the Cat 5 cable into the network port on the base station.

Warning: Do not connect or disconnect the Cat 5 cable to the base station while it is powered on. Failure to follow this guideline will result in damage to the microphone and will void the system warranty.

#### **Connecting Power to the Base Station**

Using the supplied power supply, connect the terminal connector to the power terminal on the base station. Once connected to the base station, plug the supply into the electrical outlet. Once plugged into the electrical outlet a LED indicator light should be visible on the power supply and the base should begin its boot up process.

### **Base Station is Booting Up**

Once power is connected to the base station it will begin its boot process. Once booted up all the way it will begin to check for connections to the speaker post. If all connections are good, it will proceed to the main screen, but, if it cannot connect to the outside post microphone it will pop up a failed message. (See the Troubleshooting section for help).

### **Testing the System**

Once the system is fully booted up testing can start. A headset with a fully charged battery is required.

- Follow the instructions in the operations manual to register the headset to the base station.
- Verify on the system that the system is ready and no system error messages have shown up on the screen.
- Testing the speaker and microphone at the speaker post can be done in one of the following ways. Using a vehicle and parking it over the loop will activate the system and alert the headset and allow testing to start. Also, putting the system into override will activate the speaker and microphone at the speaker post without the need for a vehicle on the loop to activate it. Please note that if this method is used, the vehicle detector and loop will need to be tested separately to verify they are working. Verify that after testing the system is taken out of override.
- With the system speaker and microphone activated, test the system and adjust speaker and microphone volumes to levels that are needed for the specific location.
- If the kitchen speaker is in use, verify that system settings are correct for it and it is functioning.
- Verify all other settings on the system and refer to the operations manual for any specific questions on them.

### **Apex Base Wiring**

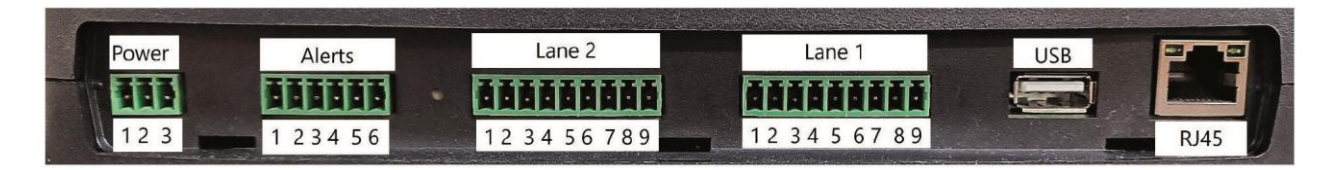

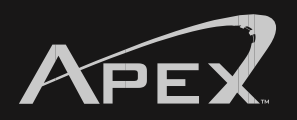

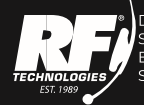

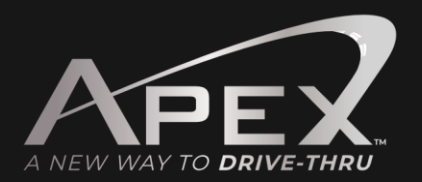

|                       | Power Terminal                                |
|-----------------------|-----------------------------------------------|
| Pin 1                 | DC+ from power supply                         |
| Pin 2                 | DC- from power supply                         |
| Pin 3                 | Ground (not used)                             |
|                       | Lane 1 and Lane 2 Terminal                    |
| Pin 1                 | Kitchen speaker positive                      |
| Pin 2                 | Kitchen speaker negative                      |
| Pin 3                 | Outside speaker                               |
| Pin 4                 | Outside speaker                               |
| Pin 5                 | Shield for digital signal                     |
| Pin 6                 | Positive digital signal for mic               |
| Pin 7                 | Negative digital signal for mic               |
| Pin 8                 | Signal from vehicle detector                  |
| Pin 9                 | Ground                                        |
|                       | Alerts Terminal                               |
| Pin 1                 | Alert 1                                       |
| Pin 2                 | Alert 2                                       |
| Pin 3                 | Alert 3                                       |
| Pin 4                 | Alert 4                                       |
| Pin 5                 | Alert 5                                       |
| Pin 6                 | Ground                                        |
| USB and RJ45 Terminal |                                               |
| USB                   | Used to update the system and upload messages |
| RJ45                  | Not used at this time                         |

### Troubleshooting

| Problem                                                           | Possible Cause                                                                | Solution                                                                                                    |
|-------------------------------------------------------------------|-------------------------------------------------------------------------------|----------------------------------------------------------------------------------------------------|
| Need help with the system settings.                               | Operations guide has been lost or misplaced and adjustments need to be made.  | Each system comes with a help guide located on the<br>settings tab of the system. This guide does not require<br>you to be logged into the system but will help with the<br>basic settings and operations of the base. |
|                                                                   | Cannot find a solution in the operations manual or onboard system help guide. | If no solution can be found reach out to support at 800-<br>598-2370 for help and operations of the base.                                                                                                    |
| Headset says "out of range."<br>(Blinking red light on mic boom). | Base has no power.                                                            | Verify that the power supply LED is lit up and that the terminal block is fully seated into the terminal on the base.                                                                                                  |

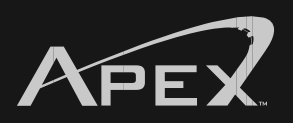

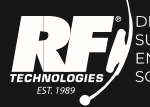

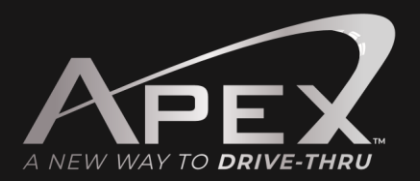

|                                                                              | Headset needs to be registered.                            | See operations manual to register headset.                                                                                                    |
|------------------------------------------------------------------------------|------------------------------------------------------------|----------------------------------------------------------------------------------------------------|
| System shows a "Not connected" message for Lane 1 or Lane 2 when booting up. | Incorrectly wired microphone.                              | Power down the base and verify with the APEX Base<br>Wiring section that the terminal block and menu post<br>wiring is correct.                                           |
|                                                                              | Terminal block not properly connected to the base.         | Power down the base and reset terminal block<br>connections to the base. Power on base station. Do not<br>reset connection with base powered on.                          |
| Feedback when connected to the Lane.                                         | Volume settings need adjustment.                           | See operations manual to adjust volumes on lane.                                                                                                    |
|                                                                              | Speaker and microphone in the post are too close together. | Verify that the speaker and microphone are 24" apart,<br>and if not possible, installation of sound dampening foam<br>may be required.<br>(Not included with the system). |

| Problem                                              | Possible Cause              | Solution                                                                                                    |
|------------------------------------------------------|-----------------------------|----------------------------------------------------------------------------------------------------|
| No alert when the vehicle pulls up to the menu post. | System is in override.      | If you can constantly hear the outside microphone, check<br>to make sure the base station is not in override. See<br>operations manual on changing base station out of<br>override. |
|                                                      | Loop detector is locked up. | Reset external loop detector as indicated by the detector's instruction manual.                                                                                                    |
|                                                      | Base station is locked up.  | Reboot the base station by unplugging the base station<br>power supply or by using the reset button on top of the<br>base station.                                                  |

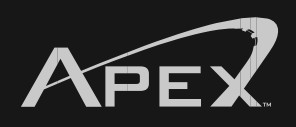

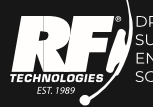

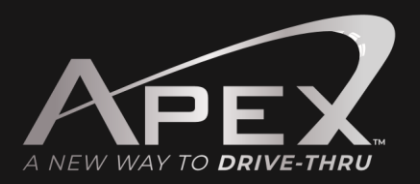

|                                            | Alert tone volumes are set to low.                              | See operations manual to adjust the alert volumes for the base station.                                                                                                    |
|--------------------------------------------|-----------------------------------------------------------------|----------------------------------------------------------------------------------------------------|
| Headset powered off.                       | Battery has been fully drained.                                 | Replace headset battery with a fully charged battery as<br>indicated on the battery charger. Once a new battery is<br>inserted, the headset should power on.                |
|                                            | Headset has been set down and has powered down to save battery. | Pick up the headset and it should power on as soon as it senses movement.                                                                                                   |
|                                            | Headset is in need of repair.                                   | Contact service center to arrange repair of headset.                                                                                                    |
| System is giving me "Wrong code!" message. | Password has been entered wrong.                                | The password for the system is case sensitive and if not entered properly, will not work.                                                                                   |
|                                            | Password has been changed.                                      | Someone has changed the system password. If the<br>manager pin has been set you can use this to log in.<br>(Contact support at 800-598-2370 if the password is<br>unknown). |

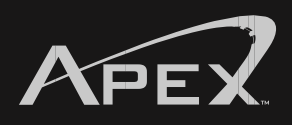

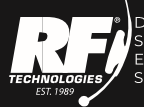

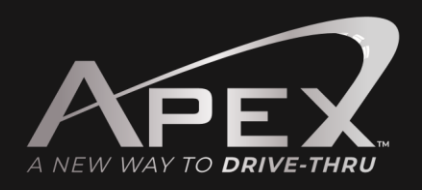

### **Specifications**

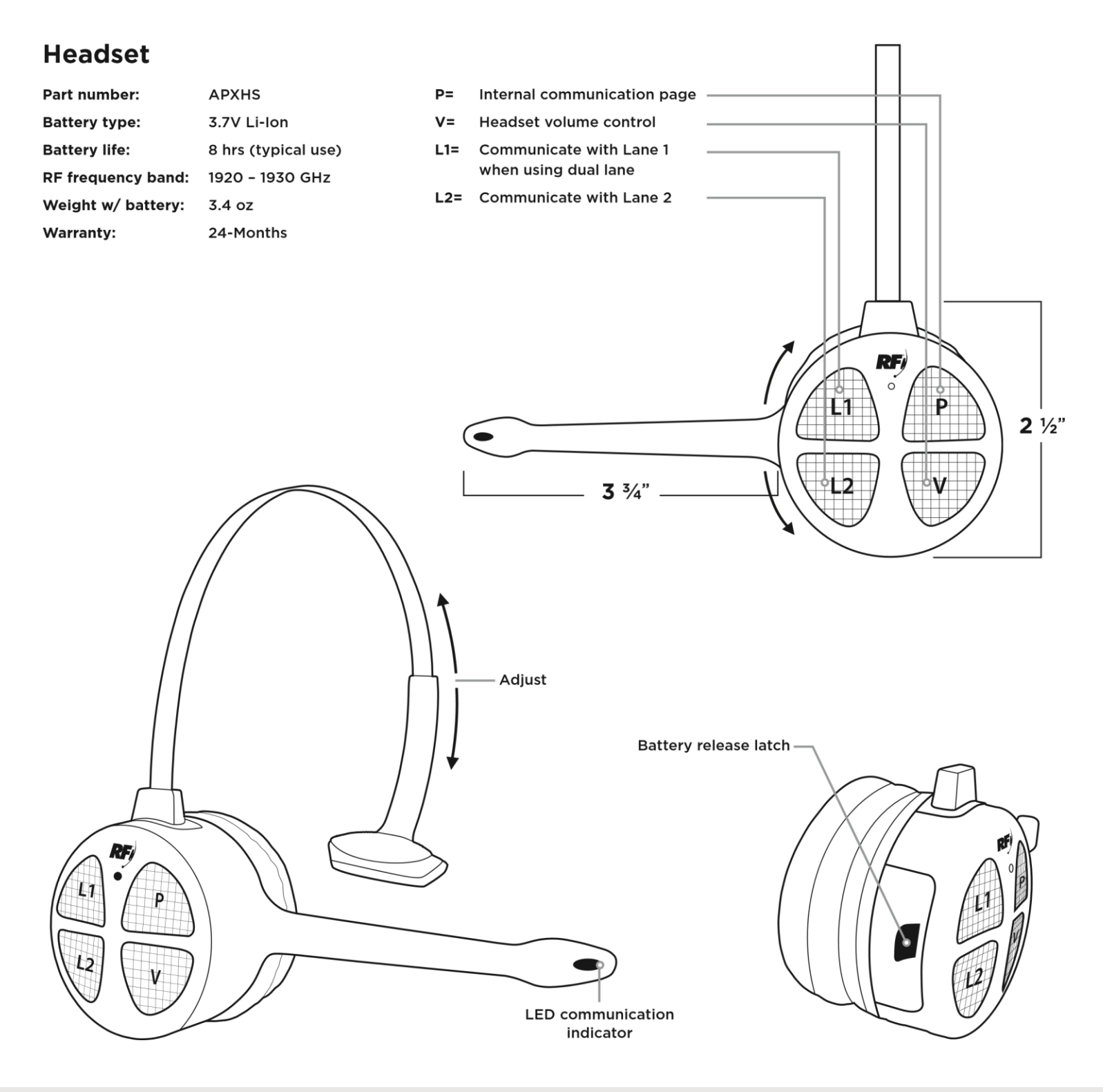

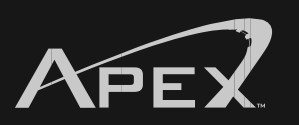

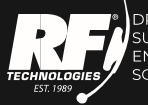

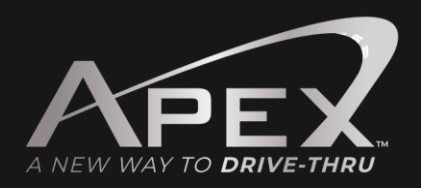

#### **Base Station**

| Part number:      | APXBASE                  |
|-------------------|--------------------------|
| Voltage input:    | 24VDC +/- 2.5V - use the |
|                   | provided power adapter   |
| DC current input: | 0.5A                     |
| Audio distortion: | (THD+n) 1%               |

Outside speaker output: 4 watts RMS into 8 ohm Kitchen speaker output: 4 watts RMS into 8 ohm

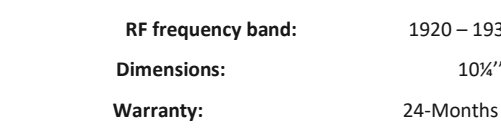

1920 – 1930 GHz 10¼'' x 3'' x 6 ¼'' (L x W x H)

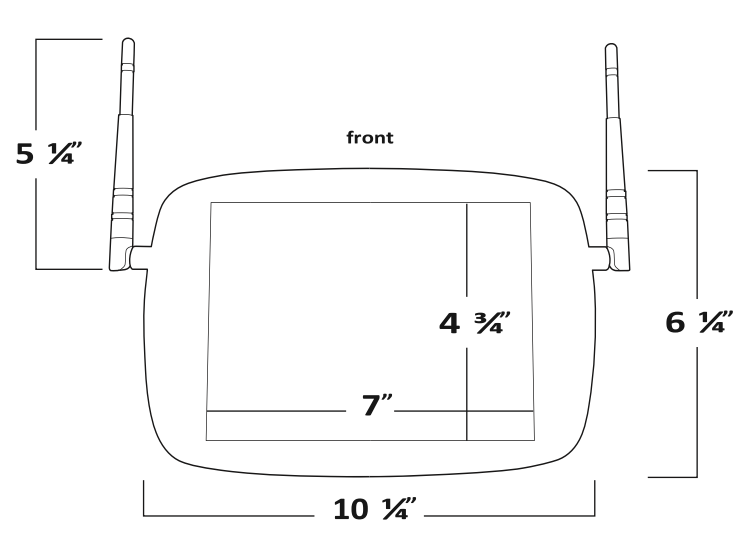

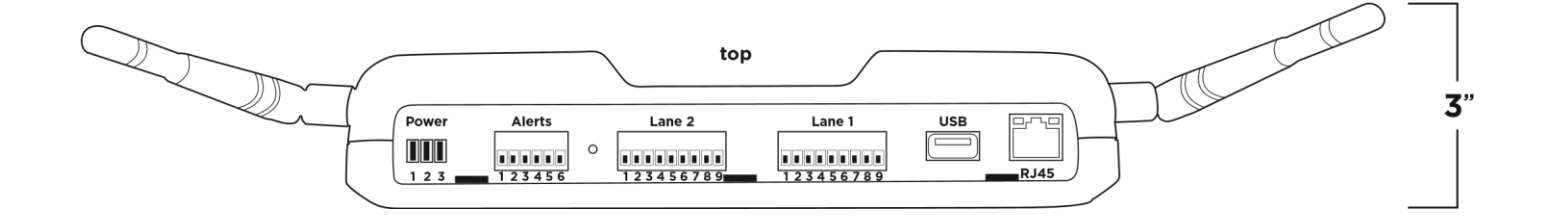

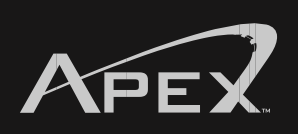

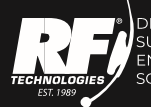

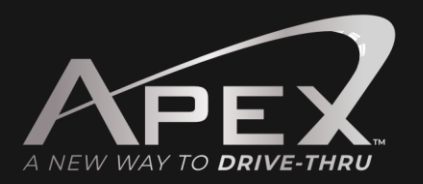

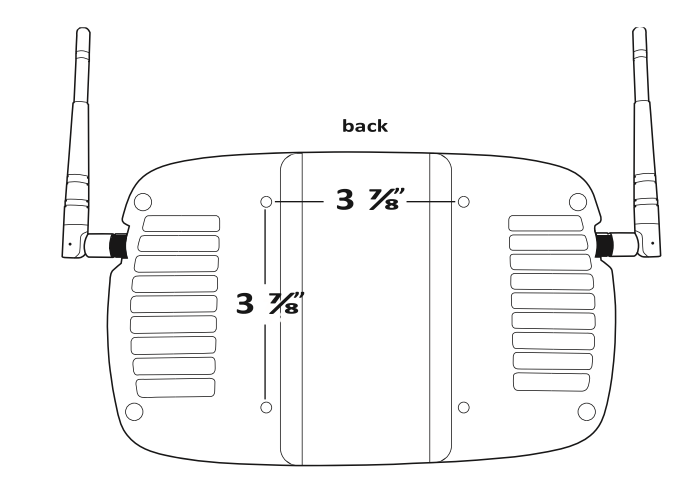

### Speaker

| Part number:                         | RFWRSPK                             |  |
|--------------------------------------|-------------------------------------|--|
| Operating temperature: -40C to +100C |                                     |  |
| Frequency response:                  | 200 - 12000 Hz                      |  |
| Sensitivity:                         | 94 dB                               |  |
| Impedance:                           | 8-ohm nominal                       |  |
| Dimensions:                          | 5 ℁‴ L x 5 ℁‴ H x 4′<br>(L x W x H) |  |
| Warranty:                            | 12-Months                           |  |

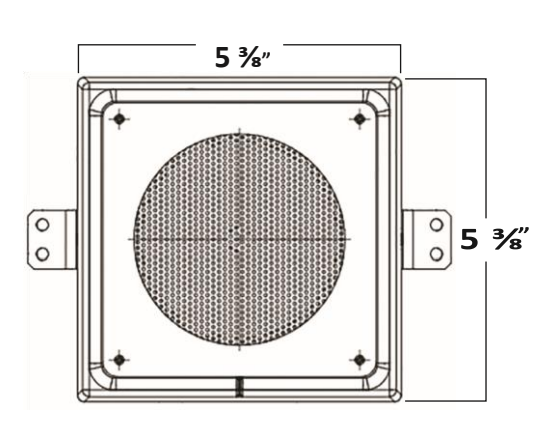

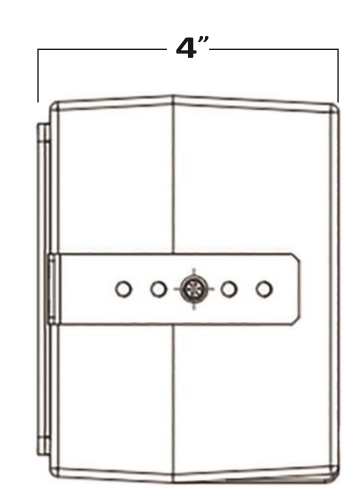

#### Features

- Weather-resistant
- Stress-free plastic enclosure
- High output 4" speaker
- Polypropylene cone and cap
- Protective PVC screen w/ anti-vibration foam
- Adjustable steel mounting brackets 25-watt power handling

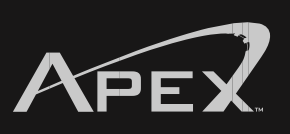

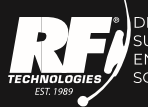

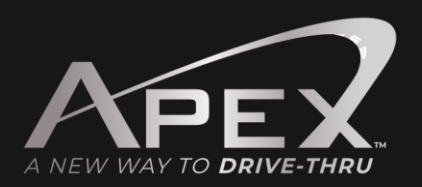

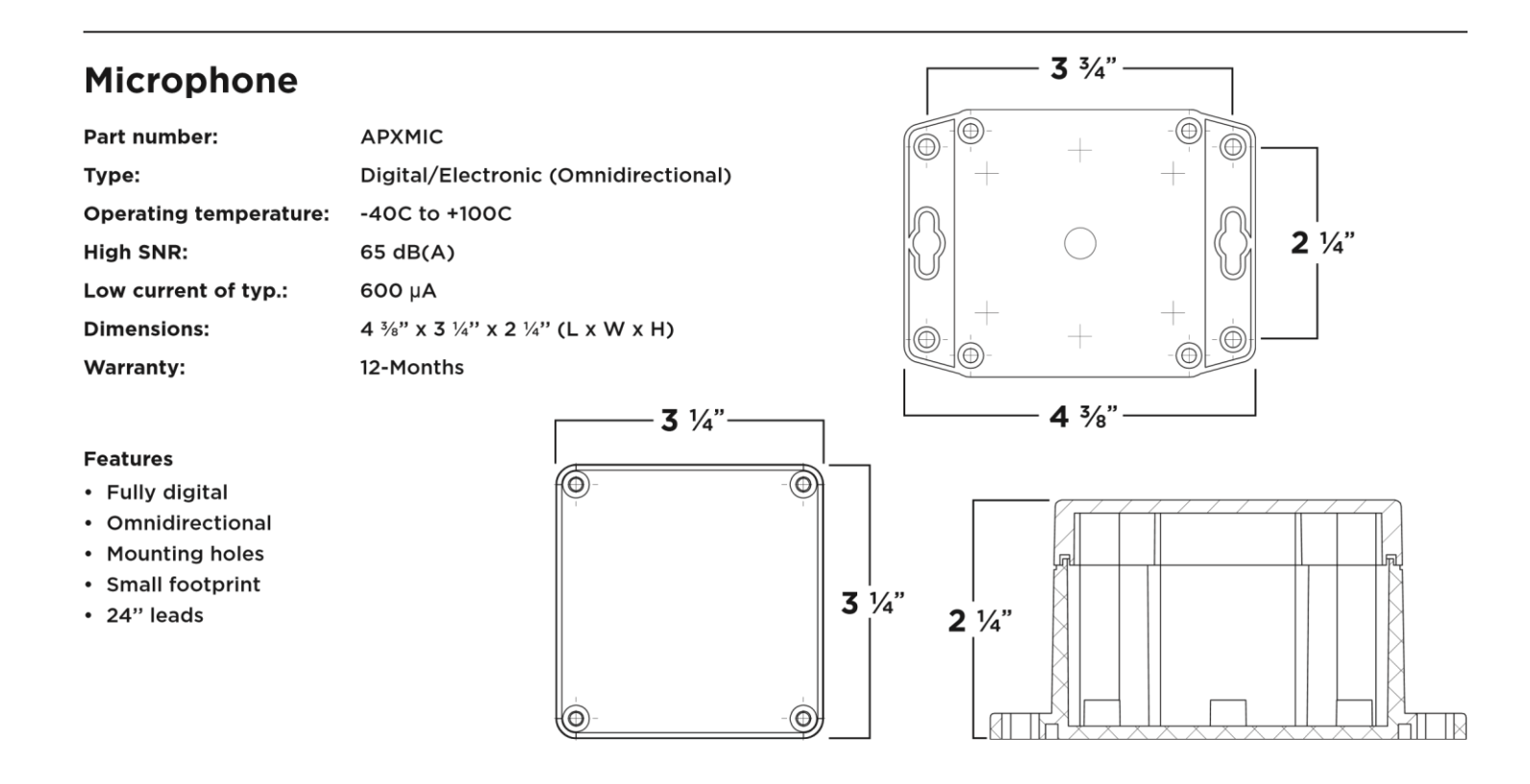

Information contained herein is subject to change without notice. It may be used by a party at their own discretion and risk. We do not guarantee any results or assume any liability in connection with its use.

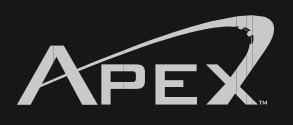

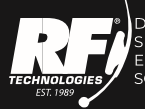

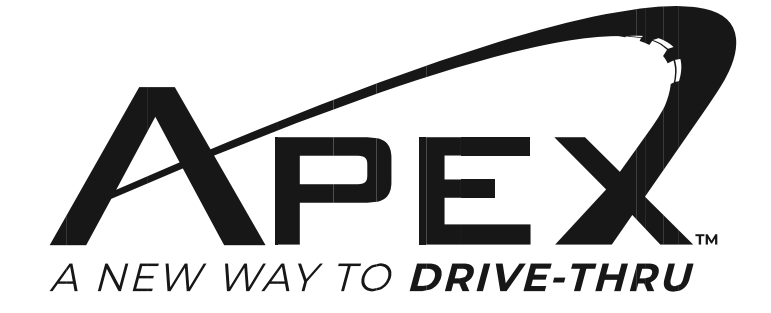

## 800.598.2370 rfdrivethru.com

OFFICES IN: CHICAGO + DALLAS + LOS ANGELES + NEW ENGLAND + ST. LOUIS /fildvethru.com 809-598-2370 | 24-Hour Gustamer Service